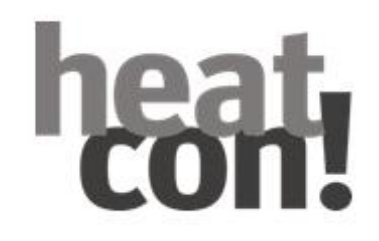

# Nachträgliche Einbindung des heatcon! EC ins Netzwerk für die Bedienung via Webbrowser und heatapp! App

heatcon! System

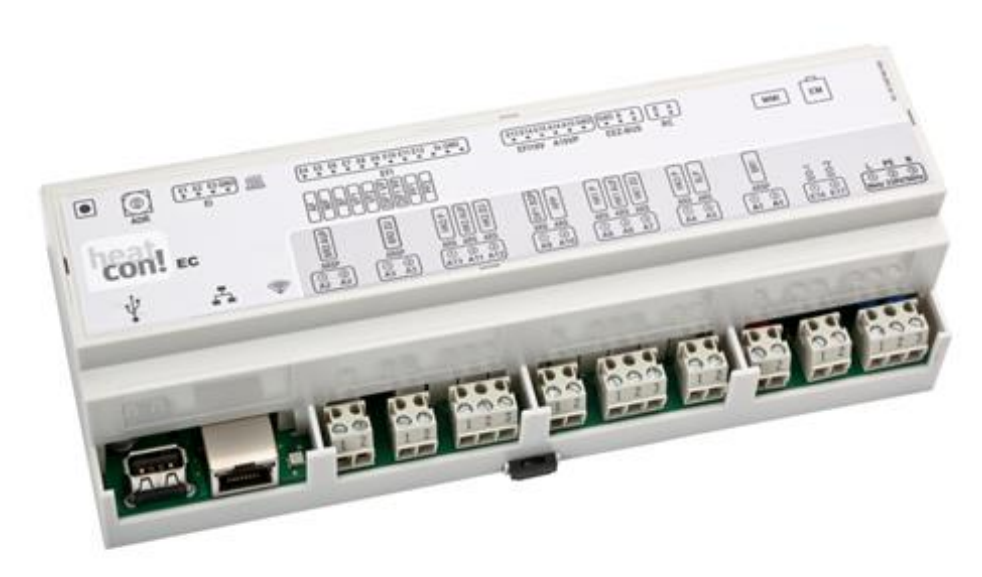

Ausgabe: 01.2025

Das heatcon! System wird ständig weiterentwickelt. Daher entwickelt sich auch die Dokumentation dynamisch. Bitte prüfen Sie unter <u>https://ebv-gmbh.eu/downloads/</u>, ob eine neuere Version des heatcon! Systemhandbuchs vorliegt.

![](_page_2_Picture_2.jpeg)

Hier finden Sie auch unsere Schulungsunterlagen

Technische Änderungen sowie Inhaltsänderungen dieses Dokuments behalten wir uns jederzeit ohne Vorankündigung vor.

EbV übernimmt keinerlei Verantwortung für eventuelle Fehler oder Unvollständigkeiten in diesem Dokument.

Wir behalten uns alle Rechte an diesem Dokument und den darin enthaltenen Themen und Abbildungen vor. Vervielfältigung, Bekanntgabe an Dritte oder Verwendung des Inhaltes, auch auszugsweise, ist ohne vorherige schriftliche Zustimmung durch EbV verboten.

Copyright© 2025 EbV - Elektronikbau- und Vertriebs GmbH Alle Rechte vorbehalten

# 1 Inhaltsverzeichnis

# Inhalt

| 1   | Inhaltsverzeichnis4                          |
|-----|----------------------------------------------|
| 2   | Einrichtung via MMI abgeschlossen            |
| 3   | Inbetriebnahme                               |
| 3.1 | Inbetriebnahme mit dem Einrichtungsassistent |
| 3.2 | Update des heatcon! EC                       |
| 3.3 | Zugangsdaten                                 |

# 2 Einrichtung via MMI abgeschlossen

Ist der heatcon! Regler mittels MMI eingerichtet, besteht dennoch die Möglichkeit das System via Internet-Browser und heatapp! App zu bedienen.

Dazu muss eine Verbindung mit dem Router hergestellt werden.

![](_page_4_Picture_3.jpeg)

Ist die LAN Verbindung zwischen dem heatcon! EC und dem Router hergestellt, erfolgt der Aufruf der Weboberfläche des heatcon! EC. Dazu geben Sie wahlweise die IP Adresse des heatcon! EC ein, die der Router diesem zugewiesen hat oder den Hostnamen heatapp-ec.

## 3 Inbetriebnahme

Inbetriebnahme des heatcon! EC können sowohl im Webbrowser als Smart-home Regler erfolgen. Um den heatcon! smart zu machen, wird eine Internetverbindung und für die Bedienung von überall die heatapp! App benötigt.

## 3.1 Inbetriebnahme mit dem Einrichtungsassistent

Die Inbetriebnahme mittels MMI ist bereits erfolgt. Für die Nutzung der Webbrowser-Funktion und die heatapp! App ist eine erneute vereinfachte Einrichtung erforderlich.

## 3.2 Update des heatcon! EC

Sofern der heatcon! EC mit dem Internet verbunden ist und die Installation über PC/ Laptop / Smartphone oder Tablet erfolgt, fordert das System bei der Ersteinrichtung auf, ein eventuell zur Verfügung stehendes Update zu installieren.

#### HINWEIS

- Updates werden zur Verfügung gestellt, um neue Funktionen einzuführen und Fehler zu beseitigen. Daher ist es grundsätzlich sinnvoll ein zur Verfügung stehendes Update durchzuführen.
- Trennen Sie während des Updates keinesfalls die Spannungsversorgung des heatcon! EC.

Der Updatevorgang kann, je nach verfügbarer Internetgeschwindigkeit, bis zu 20 Minuten andauern.

# Internetbrowser des PC/Laptop/Tablet/Smartphone Colspan=@>Netwerk@>Energiesczeuger@>Raume@>Meine Antage@>Benutzer@>Datum / Utricett@ WIIIkommen im Einrichtungsassistenten heatapp! base ist nicht konfiguriert. Bitte starten Sie mit dem Einrichtungsassistenten.

#### Netzwerkverbindung herstellen

- LAN Verbindung über DHCP, empfohlen
   (automatische Einrichtung der Internetverbindung)
- LAN Verbindung mit manuellen Einstellungen (optional)
- Einrichtung einer Proxyverbindung (optional)

Nachdem die Verbindung zum Internet hergestellt wurde, prüft das heatcon! System, ob ein Update zur Verfügung steht.

- Liegt ein System-Update vor, erscheint die Aufforderung zur Installation. Ohne Installation des Updates kann keine Ersteinrichtung erfolgen.
- Verbindung zu heatapp! connect zur Fernsteuerung des heatcon! Systems. heatapp! connect wird benötigt, damit das System später über die App von jedem Standort aus bedient werden kann.

Netzwerk 🕢 > Energieerzeuger 🕢 > Räume 🕢 > Meine Anlage 🕢 > Benutzer 🕢 > Datum / Uhrzeit 🖉

## Netzwerk

Damit auf den heatcon! ec zugegriffen werden kann, muss sie in das Heimnetzwerk integriert werden. Wählen Sie hier die Netzwerkverbindung.

| O Netzwerkverbindung per LAN  | 192.168.108.115 |  |
|-------------------------------|-----------------|--|
| Netzwerkverbindung per WLAN   | •               |  |
| Proxy Konfiguration           | •               |  |
| Internetverbindung verfügbar. |                 |  |

#### Netzwerkkonfiguration anwenden

#### heatapp! connect

Möchten Sie Ihre Heizungsanlage komfortabel von überall per Internet bedienen? Dann aktivieren Sie jetzt die Verbindung zum heatapp! connect.

![](_page_6_Picture_15.jpeg)

Erfolgreich mit heatapp! connect verbunden.

#### Teilnahme am kontinuierlichen Verbesserungsprozess

Erlauben Sie dem System anonyme Nutzungsdaten zu senden, um am kontinuierlichen Verbesserungsprozess teilzunehmen.

Nein Teilnahme am kontinuierlichen Verbesserungsprozess aktivieren

|                                                                                                    | Internetbrowser des PC/Laptop/Tablet/Smartphone                                            |  |  |  |
|----------------------------------------------------------------------------------------------------|--------------------------------------------------------------------------------------------|--|--|--|
| Da die eigentliche Einrichtung bereits über das MMI<br>erfolgt ist, werden für die Energieerzeuger-Einrichtung<br>die <b>Punkte 1 bis 8 nur mit ok</b> bestätigt. | Netzwerk 🖉 > Energieerzeuger 🖉 > Räume 🕢 > Meine Anlage 🖉 > Benutzer 🕢 > Datum / Uhrzeit 🖉 |  |  |  |
|                                                                                                    | 1     Energieerzeuger 1 Fuchs WP       Typ einstufiger Brenner   Standardname Fuchs WP     |  |  |  |
|                                                                                                    | 2 Energieerzeuger 2 Oel<br>Typ Schaltkontakt   Standardname Oel                            |  |  |  |
|                                                                                                    | 3 Heizpuffer Puffer<br>Typ Laderegelung   Standardname Puffer                              |  |  |  |
|                                                                                                    | 4 Warmwasserbereitung<br>Typ Speicherladepumpe   Standardname                              |  |  |  |
|                                                                                                    | 5 Heizkreis 1<br>Heizkreis 1 Mischkreis   Standardname -                                   |  |  |  |
|                                                                                                    | 6 Heizkreis 2<br>Heizkreis 2 Mischkreis   Standardname                                     |  |  |  |
|                                                                                                    | 7 Heizkreis 3<br>Heizkreis 3 Direktkreis   Standardname                                    |  |  |  |
|                                                                                                    | 8 Differenzregelung 1<br>Differenzregelung Typ Solar   Standardname                        |  |  |  |
|                                                                                                    | 9 Einzelraumregelung<br>Hier können Sie die Einzelraumregelung konfigurieren.              |  |  |  |
|                                                                                                    | Schalten Sie die Einzelraumregelung aus, wenn sie kein heatapp! gateway<br>verwenden.      |  |  |  |
|                                                                                                    | ΟΚ                                                                                         |  |  |  |
|                                                                                                    |                                                                                            |  |  |  |

|                                                                                                    | Internetbrowser des PC/Laptop/Tablet/Smartphone                                                                                                    |  |  |  |
|----------------------------------------------------------------------------------------------------|----------------------------------------------------------------------------------------------------|--|--|--|
| <b>Einzelraumregelung</b><br>Wählen Sie aus, ob die Anbindung an die<br>Einzelraumregelung heatapp! vorhanden ist.<br>Bei der Auswahl <i>"Aus</i> " wird automatisch für jeden<br>aktivierten Heizkreis eine Raumgruppe angelegt.<br>Bei der Auswahl <i>"Ein"</i> sind alle zu regelnden Räume<br>anzulegen. | 9 Einzelraumregelung<br>Her können Sie die Einzelraumregelung aus, wenn sie kein heatapp! gateway<br>verwenden.<br>Einzelraumregelung<br>Lin<br>Lin                                               |  |  |  |
| Räume und Raumgruppen<br>Einzelraumregelung AUS = Anzeige der Raumgruppen<br>der aktivierten Heizkreise. Wählen Sie für die<br>Raumgruppen einen sinnvollen Namen aus, z. B.<br>Erdgeschoss, Obergeschoss oder ähnliches.                                                                                    | Raum 1 Wohnen Raumname Wohnen   Raumversorgung Heizkreis 1         Hier ändern Sie den Standardnamen, der im Fachmannbereich verwendet wird.         Optional korrigieren Sie die Raumversorgung. |  |  |  |
| Finzelraumregelung FIN = Anlegen der zu regelnden                                                                                                    | Raumname Wohnen                                                                                                    |  |  |  |

Heizkreis 1

Heizkreis 1 Heizkreis 2 Heizkreis 3 Heizpuffer Energieerzeuger

keine

#### Meine Anlage

Räume und deren Raumversorgung

Vergeben Sie einen Namen für Ihr heatcon! System und geben Sie den Standort (Wohnort mit Postleitzahl) ein. Der eingegebene Wohnort wird zur Anzeige der Wetterdaten in der heatapp! App verwendet.

| Netzwerk ( |  | ) Energleerzeuger ( | T | )) Räume 🕠 |  | ) 🕽 Meine Anlage ( | 7 | ) ) Benutzer 🤇 | 7 | ) ) Datum / Uhrzeit ( | T | ) |
|------------|--|---------------------|---|------------|--|--------------------|---|----------------|---|-----------------------|---|---|
|------------|--|---------------------|---|------------|--|--------------------|---|----------------|---|-----------------------|---|---|

•

## **Meine Anlage**

2

Raumversorgung

Raum 2 2 Raumname 2 | Rau

Bitte vergeben Sie einen eindeutigen Namen für Ihre Heizungsanlage. Mit dem eingetragenen Namen unter 'Meine Anlage' erscheint Ihre Anlage später in der App. Beim Anlagenstandort tragen Sie bitte Postleitzahl und Wohnort ein, um die Wetterdaten anzuzeigen.

| Meine Anlage:    | BI heatcon! EC   |  |  |  |
|------------------|------------------|--|--|--|
|                  |                  |  |  |  |
| Anlagenstandort: | 35684 Dillenburg |  |  |  |

#### Internetbrowser des PC/Laptop/Tablet/Smartphone

#### Benutzer

Um das heatcon! System bedienen zu können, müssen sich die Benutzer mit Benutzername und Passwort am System anmelden. Legen Sie mindestens zwei Benutzer mit den folgenden Benutzerrollen an:

Fachmann, für vollständigen Zugriff auf alle Einstellungen Verwalter, für die Individualisierung und

Benutzerverwaltung

Weitere Benutzer mit individuellen Raumrechten können zu einem späteren Zeitpunkt hinzugefügt werden.

#### HINWEIS

Der Benutzername muss mindestens 5 Zeichen enthalten. Erlaubte Zeichen sind Groß- und Kleinbuchstaben A-Z (a-z), deutsche Sonderzeichen äöüß, Zahlen 0-9 und Sonder-zeichen @-\_\_.

Das Passwort muss mindestens 5 Zeichen aus zwei der folgen-den Zeichengruppen enthalten: Klein-, Großbuchstaben, Sonderzeichen, Zahlen.

#### Netzwerk 🕢 )Energieerzeuger 🕢 )Räume 🥢 )Meine Anlage 🕢 )Benutzer 🕢 )Datum / Uhrzeit 🕢

#### Benutzer

Um den heatcon! ec bedienen zu können, müssen sich die Benutzer mit Benutzername und Passwort anmelden. Legen Sie mindestens zwei Benutzer mit den folgenden Rollen an: - Fachmann, für den vollständigen Zugriff auf alle Einstellungen

- Verwalter, für Individualisierung und Benutzerverwaltung

Weitere Benutzer können zu einem späteren Zeitpunkt hinzugefügt werden.

#### Achtung:

Ohne Anmeldedaten ist die Nutzung des heatcon! ec nicht möglich! Bewahren Sie daher die Daten sorgfältig auf.

![](_page_9_Picture_16.jpeg)

|                                 | Internetbrowser des PC/Lapto  | op/Tablet/Smartphone |
|---------------------------------|-------------------------------|----------------------|
|                                 |                               |                      |
| Bitte legen Sie einen neuen Ben | utzer an                      |                      |
| Benutzerrolle:                  | Benutzername:                 |                      |
| Bitte auswählen                 | Desswort                      |                      |
| Herr                            |                               |                      |
| Vorname:                        | Wiederholen Sie Ihr Passwort: | J                    |
|                                 |                               | ]                    |
| Name:                           |                               |                      |
|                                 |                               |                      |
| Anlegen                         |                               |                      |
|                                 |                               |                      |
|                                 |                               |                      |

|                                                                                                    | Internetbrowser des PC/Laptop/Tablet/Smartphone                                          |  |  |  |  |
|----------------------------------------------------------------------------------------------------|------------------------------------------------------------------------------------------|--|--|--|--|
| Datum und Uhrzeit<br>Wählen Sie hier die Zeitzone an ihrem Standort                                            | Netzwerk 🕢 > Energieerzeuger 🕢 > Räume 🕢 > Melne Anlage 🕢 > Benutzer 🕢 > Dätum / Uhrzeit |  |  |  |  |
| (Wohnort) aus.<br>Sie können zwischen den folgenden Varianten wählen:<br>Zeitsynchronisation über das Internet | Datum / Uhrzeit                                                                          |  |  |  |  |
| Zeitsynchronisation über einen eigenen NTP-Server<br>Manuelle Zeiteinstellung                                  | Systemzeit: 23.02.2017 12:17 (Europe/Berlin)                                             |  |  |  |  |
|                                                                                                    | Zeitzone: Europe/Berlin                                                                  |  |  |  |  |
|                                                                                                    | Zeitsynchronisation                                                                      |  |  |  |  |
|                                                                                                    | automatische Internet-Synchronisation                                                    |  |  |  |  |
|                                                                                                    | automatische Synchronisation über eigenen Server                                         |  |  |  |  |
|                                                                                                    | O manuelle Zeiteinstellung                                                               |  |  |  |  |
|                                                                                                    | Bitte stellen Sie die aktuelle Systemzeit ein                                            |  |  |  |  |
|                                                                                                    | Übertragung: Ceit und Datum aus diesem Gerät speichern                                   |  |  |  |  |
|                                                                                                    | Datum: 2017 ▼ 02 ▼ 23 ▼                                                                  |  |  |  |  |
|                                                                                                    | Uhrzeit: 12 V 17 V 57 V                                                                  |  |  |  |  |
|                                                                                                    | Speichern                                                                                |  |  |  |  |

### Fertig!

Die Ersteinrichtung des *heatcon! Systems* ist jetzt abgeschlossen. Das System hat für jeden konfigurierten Heizkreis eine Raumgruppe erstellt. Alle Parameter und Temperaturen sind auf die Hersteller-Grundeinstellungen eingestellt.

Für Hinweise zur Bedienung des heatcon! EC via Webbrowser lesen Sie bitte die Produktdokumentation, die Sie online unter <u>https://ebv-gmbh.eu/de/downloads/heatcon!-regelungssystem/</u> herunterladen können. Die Bedienung der heatapp! App finden Sie unter <u>https://learning.ebv-gmbh.de/</u>.

# 3.3 Zugangsdaten

Notieren Sie hier die Zugangsdaten zu Ihrem *heatcon!* System:

| Benutzerebene | Benutzername | Passwort |
|---------------|--------------|----------|
| Fachmann:     |              |          |
|               |              |          |
| Verwalter:    |              |          |
|               |              |          |

Bei Anbindung an die Einzelraumregelung *heatapp!* notieren Sie hier bitte das Passwort des *heatapp! gateway*:

| heatapp! gateway |  |  |  |  |  |  |
|------------------|--|--|--|--|--|--|
| Passwort:        |  |  |  |  |  |  |
|                  |  |  |  |  |  |  |

#### HINWEIS

Erstellen Sie ein Einrichtungsprotokoll und eine Datensicherung nach Abschluss der Installation.